# คู่มือการใช้งานระบบการประเมินผลการปฏิบัติราชการประจำปี

 ให้เข้าสู่ระบบโดยเปิดเว็บไซต์กองบริหารงานบุคคล www.dhrm.cmru.ac.th/web58 และไปที่ เมนู ระบบการประเมินผลการปฏิบัติราชการประจำปี ด้านขวามือ หรือคลิกที่ภาพแบนเนอร์ บนเว็บไซต์

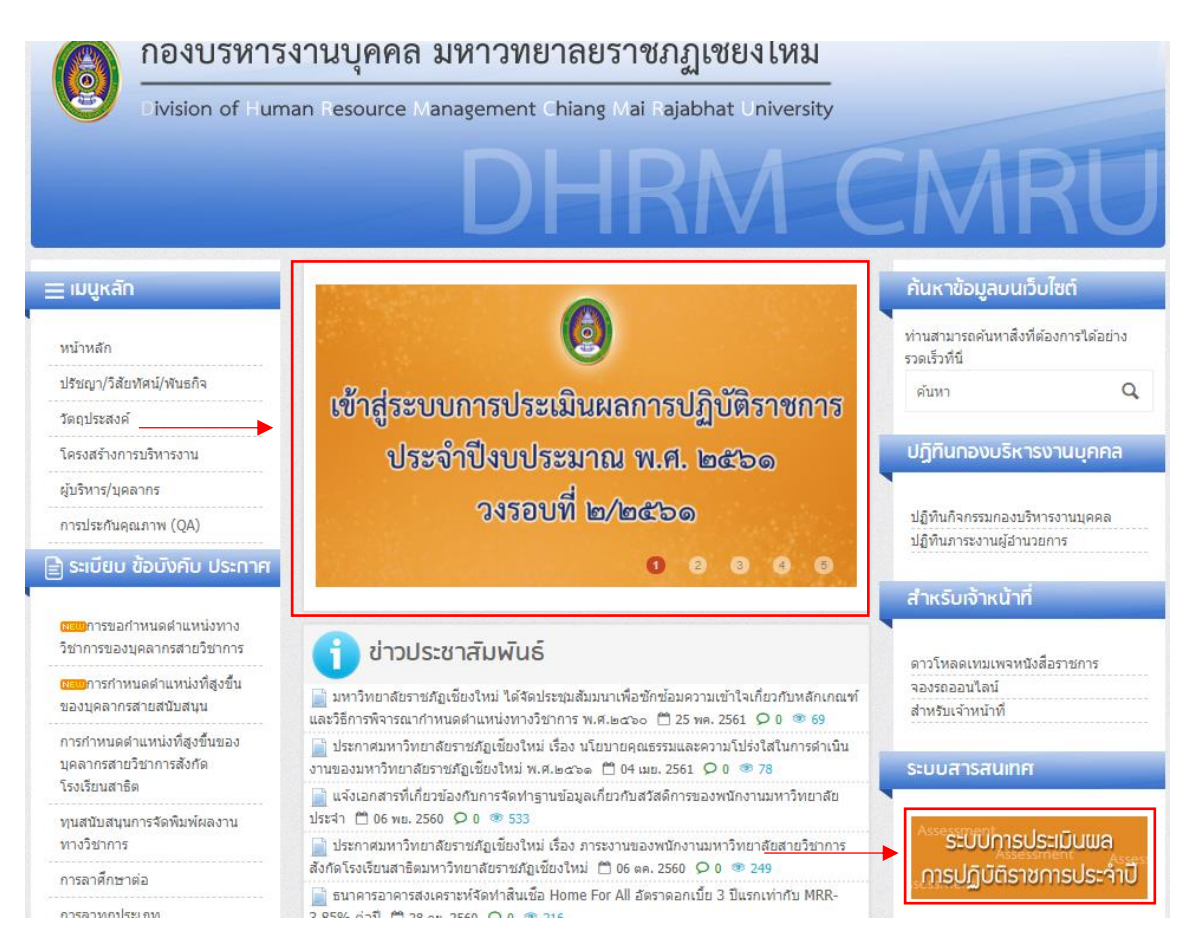

2. เมื่อคลิกเข้ามาแล้วจะปรากฎหน้า รายการเอกสารที่เกี่ยวข้องกับการประเมินผลการปฏิบัติราชการ ประจำปี รวมถึงคู่มือการเข้าใช้งานระบบการประเมินผลการปฏิบัติราชการประจำปี ท่านสามารถ ศึกษาวิธีการใช้งานระบบการประเมินผลการปฏิบัติราชการประจำปีได้ในหน้านี้ หากศึกษาคู่มือจน เข้าใจแล้วให้คลิกที่ปุ่ม **เข้าสู่ระบบกรอกผลการประเมินการปฏิบัติราชการประจำปี** โดยท่าน สามารถเข้าสู่ระบบเพื่อทำการกรอกผลการประเมินผลการปฏิบัติราชการประจำปี ได้ตั้งแต่วันที่ 21 - 25 สิงหาคม 2561

# การประเมินผลการปฏิบัติราชการประจำปี ประจำปีงบประมาณ พ.ศ. ๒๕๖๐ วงรอบที่ ๒/๒๕๖๐

# <u>เอกสารที่เที่ยวข้องกับการประเมินผลการปฏิบัติราชการประจำปี</u>

## ปฏิทิน

• ปฏิทินตำเนินการการประเมินผลการปฏิบัติหน้าที่ราชการของบุคลากรและการเลื่อนเงินเดือน/ค่าจ้าง/ค่าตอบแทนของบุคลากร มหาวิทยาลัยราชภัฏเชียงใหม่ วงรอบที่ ๒/๒๔๖๑ (๑ เมษายน - ๓๐ กันยายน ๒๕๖๑)

#### คู่มือ

- ค่มือการใช้งานระบบการประเมินผลการปฏิบัติหน้าที่ราชการประจำปี
- 🧿 คู่มือการประเมินผลการปฏิบัติหน้าที่ราชการและการเลื่อนเงินเดือน ค่าจ้าง ค่าตอบแทน ของบุคลากร มหาวิทยาลัยราชภัฏเชียงใหม่ (ฉบับปรับปรง สิงหาคม ๒๙๖๑)
- ๑ คู่มือสมรรถนะบุคลากร มหาวิทยาลัยราชภัฏเชียงใหม่ ฉบับปรับปรุง พ.ศ. ๒๕๕๙

#### ข้อบังดับ/ประกาศ

- ข้อบังคับมหาวิทยาลัยราชภัฏเชียงใหม่ว่าด้วย การกำหนดภาระงานทางวิชาการของผู้ดำรงตำแหน่งอาจารย์ ผู้ช่วยศาสตราจารย์ รอง ศาสตราจารย์ และศาสตราจารย์ พ.ศ. ๒๕๖๑
- ประกาศมหาวิทยาลัยราชภัฏเชียงใหม่ เรื่องการกำหนดสัดส่วนภาระงานและวิธีการคิดภาระงานของคณาจารย์ประจำ พ.ศ.๒๔๖๑
- ประกาศมหาวิทยาลัยราชภัฏเชียงใหม่ เรื่อง ภาระงานของพนักงานมหาวิทยาลัยสายวิชาการ สังกัดโรงเรียนสาธิต มหาวิทยาลัยราชภัฏ เชียงใหม่

#### ແນນນໄຮະເໝີນ

- แบบประเมินผลการปฏิบัติราชการ สำหรับบุคลากรสายวิชาการของมหาวิทยาลัยราชภัฏเชียงใหม่ (ป.oa) ดาวน์โหลดไฟล์ Word | ดาวน์โหลดไฟล์ Pdf
- แบบประเมินผลการปฏิบัติราชการ สำหรับบุคลากรสายสนับสนุนของมหาวิทยาลัยราชภัฏเซียงใหม่(ป.ob) ดาวน์โหลดไฟล์ Word | ดาวน์โหลดไฟล์ Pdf
- แบบประเมินผลการปฏิบัติราชการ สำหรับผู้สำรงสาแหน่งประเภทผู้บริหารของมหาวิทยาลัยราชภัฏเชียงใหม่ (ป.on) ดาวน์โหลดไฟล์ Word | ดาวน์โหลดไฟล์ Pdf
- แบบประเมินผลการปฏิบัติราชการ สำหรับพนักงานมหาวิทยาลัยสายวิชาการ สังกัดโรงเรียนสาธิตมหาวิทยาลัยราชภัฏเชียงใหม่ (ป oct) ดาวน์โหลดไฟล์ Word | ดาวน์โหลดไฟล์ Pdf

### ขั้นตอนการประเมินผลการปฏิบัติราชการ

- ขั้นตอนการประเมินผลการปฏิบัติราชการสำหรับบุคลากรสายวิชาการ
- ขั้นตอนการประเมินผลการปฏิบัติราชการสำหรับพนักงานมหาวิทยาลัยสายวิชาการ สังกัดโรงเรียนสาธิตมหาวิทยาลัยราชภัฏเชียงใหม่
- ขั้นตอนการประเมินผลการปฏิบัติราชการสำหรับบุคลากรสายสนับสนุน
- ขั้นตอนการประเมินผลการปฏิบัติราชการสำหรับผู้ดำรงตำแหน่งประเภทผู้บริหาร

เข้าสู่ระบบกรอกผลการประเมินการปฏิบัติราชการประจำปี

\* ท่านสามารถเข้าใช้งานระบบได้ตั้งแต่วันที่ ๒๑ - ๒๕ สิงหาคม ๒๕๖๑

 เมื่อเข้าสู่ระบบกรอกผลการประเมินผลการปฏิบัติราชการประจำปี จะปรากฏหน้าจอหลักเพื่อเข้าสู่ หน้าหลักของระบบดังภาพ ให้กรอกรหัสสำหรับเข้าใช้งานระบบตามช่องที่ระบุ โดยใช้รหัสเดียวกับ ระบบสารสนเทศบุคลากร (e-Personal) หากไม่สามารถเข้าสู่ระบบหรือลืมรหัสผ่าน ให้ติดต่อกอง บริหารงานบุคคล (นายรชานนท์ เชาว์เลขา โทรศัพท์ภายใน 5336)

| ePersonal CMRU                   |                           | ระบบการประเมินเขลการปฏิบัติราชการประจำปี<br>บุคลากรมหาวิทยาลัยราชกัฏเชียวใหม่ |
|----------------------------------|---------------------------|-------------------------------------------------------------------------------|
| ระบบการประเมินผลการปฏิบัติราชการ | Home                      |                                                                               |
|                                  | 醬 ເข້າສູ່ຣະບບ             |                                                                               |
|                                  | ข้อเข้าใช่งาน<br>รหัดผ่าน |                                                                               |
|                                  | eP Login                  |                                                                               |
|                                  |                           |                                                                               |

4. เมื่อเข้าสู่ระบบได้แล้วจะปรากฏหน้าหลักของระบบการประเมินผลการปฏิบัติราชการ ดังภาพ

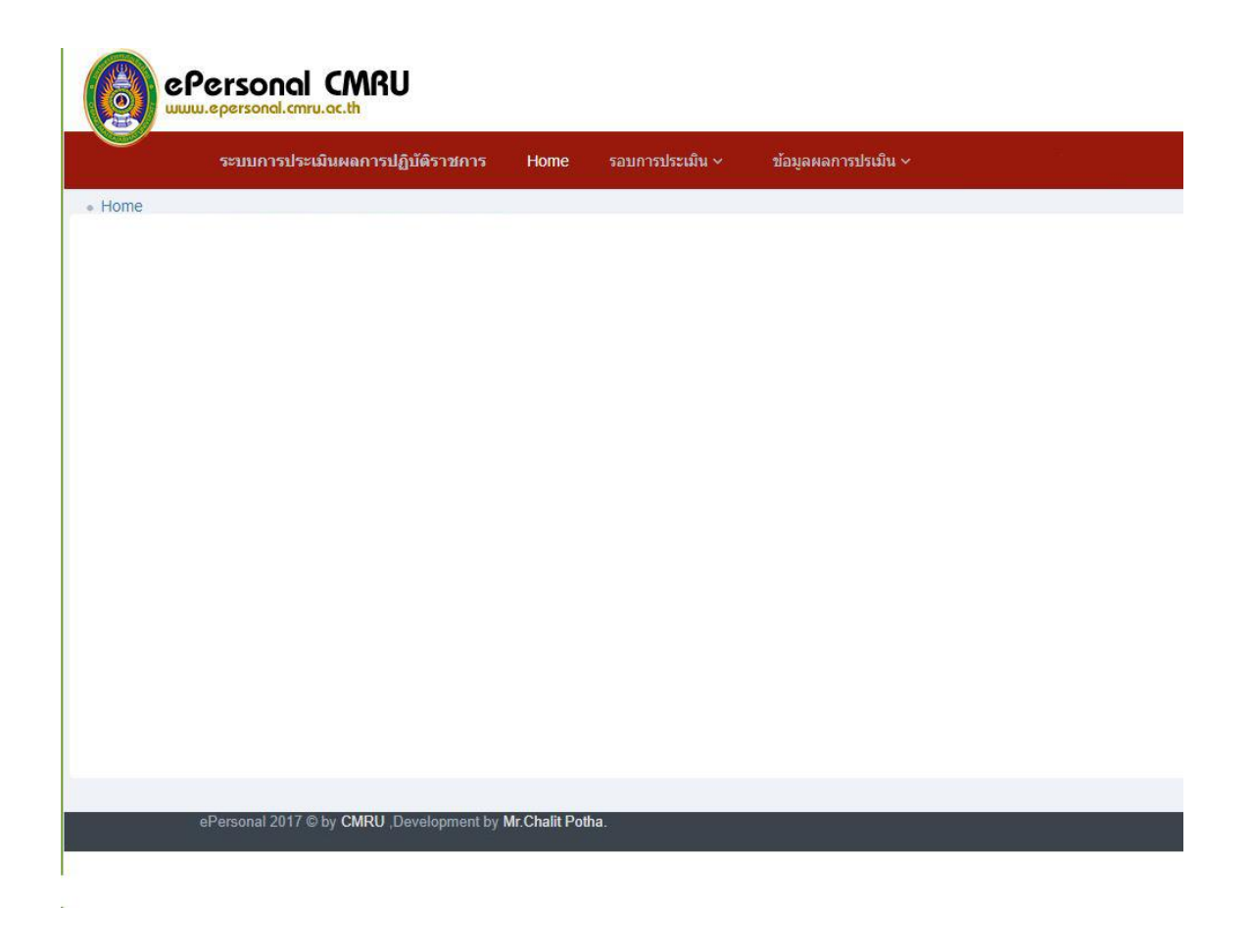

 5. ในการกรอกข้อมูลการประเมินผลการปฏิบัติราชการ ให้ไปที่เมนู ข้อมูลผลการประเมิน เลือกที่ หัวข้อ ส่งข้อมูลผลการประเมิน

|        | al.cmru.oc.th                    |      |                 |                       |  |  |
|--------|----------------------------------|------|-----------------|-----------------------|--|--|
|        | ระบบการประเมินผลการปฏิบัติราชการ | Home | รอบการประเมิน ~ | ข้อมูลผลการปรเมิน ~   |  |  |
| • Home |                                  |      |                 | ส่งข้อมูลผลการประเมิน |  |  |
|        |                                  |      |                 |                       |  |  |

 การกรอกข้อมูลผลการประเมิน จะปรากฏหน้าจอดังภาพตัวอย่าง โดยสามารถกดเลือกแถบ ประเภทของบุคลากรเพื่อทำการกรอกข้อมูลของบุคลากรประเภทนั้นๆ

| nal CMRU                            |                                                                                                    |                                                                                                    |                                                                                                    |                                                                               |                                                                               | Ð                                                                                                    |
|-------------------------------------|----------------------------------------------------------------------------------------------------|----------------------------------------------------------------------------------------------------|----------------------------------------------------------------------------------------------------|-------------------------------------------------------------------------------|-------------------------------------------------------------------------------|----------------------------------------------------------------------------------------------------|
| ระบบการประเมินผลการปฏิบัติราชการ    | Home                                                                                                    | รอบการประเมิน ~                                                                                            | กำหนดค่าสำหรับระบบ ~                                                                                                    | ข้อมูลผลการปรเมิน ~                                                           |                                                                               |                                                                                                    |
|                                     |                                                                                                    |                                                                                                    |                                                                                                    |                                                                               |                                                                               |                                                                                                    |
| ารับการประเมิน กองบริหารงานบุคคล ระ | บบการประ                                                                                                    | ເນັ້ນ 2/2561                                                                                               |                                                                                                    |                                                                               |                                                                               |                                                                                                    |
| พนักงาน ม. สนับสนุน                 |                                                                                                    |                                                                                                    |                                                                                                    |                                                                               | พนักงานราชการ                                                                 |                                                                                                    |
|                                     |                                                                                                    |                                                                                                    |                                                                                                    |                                                                               |                                                                               |                                                                                                    |
|                                     |                                                                                                    |                                                                                                    |                                                                                                    |                                                                               |                                                                               |                                                                                                    |
|                                     |                                                                                                    |                                                                                                    |                                                                                                    |                                                                               |                                                                               |                                                                                                    |
|                                     | ระบนการประเมินผลการปฏิมัติราชการ<br>ระบนการประเมินผลการปฏิมัติราชการ<br>เร็บการประเมิน กองบริหารงานบุคคล ระ<br>หนักงาน น. สนับสนุน | งรับการประเมินผลการปฏิมัติราชการ Home<br>หรับการประเมิน กองบริหารงานบุคคล รอบการประ<br>หนักงาน น. สนับสนุน | ระบนการประเมินผลการปฏิบัติราชการ Home รอบการประเมิน ><br>หรับการประเมิน กองบริหารงานบุคคล รอบการประเมิน 2/2561<br>หนักงาน น. สมับสนุน | ระบบการประเมิน คลงบริหารงานบุคคล รอบการประเมิน 2/2561.<br>หนักงาน น. สนับสนุน | รรมมการประเมิน กองบริหารงานบุคคล รอบการประเมิน 2/2561<br>ภาษักงาน ม. อบันสนุน | ระบบการประเมินผลการปฏิบัติราสการ Home รอบการประเมิน การบอลาส่านรับระบบ หลือมูลผลการประมิน ก<br>กรับการประเมิน กองบริหารอานบุลคล รอบการประเมิน 2/2561<br>พยักงาน น. สบับสนุน |

 เมื่อทำการกดเลือกแถบประเภทของบุคลากรแล้วจะปรากฏแบบฟอร์มให้กรอกข้อมูลผลการ ประเมิน ดังภาพ

ในการกรอกผลการประเมินให้ท่านกรอกด้วยเลขทศนิยม 2 ตำแหน่ง เท่านั้น เมื่อท่าน ดำเนินการกรอกข้อมูลแล้ว แต่ไม่สามารถกรอกข้อมูลให้แล้วเสร็จได้ภายในครั้งเดียว ท่านสามารถกด ปุ่ม **บันทึกข้อมูล** และสามารถดำเนินการกรอกข้อมูลต่อได้ในครั้งถัดไป โดยระบบจะแสดงข้อมูล ล่าสุดที่ท่านเคยกรอกไว้จากครั้งก่อน

|                   | ระบบการประเมินผลการปฏิบัติราชการ     | Home รอบการปร      | ะเม็น ~ กำหนดค่              | าสำหรับระบบ ~                        | ข้อมูดผดการปร | ເນິນ ~              |                        |
|-------------------|--------------------------------------|--------------------|------------------------------|--------------------------------------|---------------|---------------------|------------------------|
|                   |                                      |                    |                              |                                      |               |                     |                        |
| อบุคลากร เ        | ข้ารับการประเมิน กองบริหารงานบุคคล ร | อบการประเมิน 2/256 | 1                            |                                      |               |                     |                        |
|                   | พนักงาน ม. สนับสนุข                  | i.                 |                              |                                      |               | Y                   | พนักงานราชการ          |
|                   |                                      |                    |                              | ผลการประเมิน                         |               |                     |                        |
| เลขที่<br>ตำแหน่ง | ชื่อ - สกุล                          | ด่าแหน่ง           | ผลสัมฤทธิ์<br>ของงาน<br>(70) | พฤติกรรมการ<br>ปฏิบัติราชการ<br>(30) | รวม           | ระดับการ<br>ประเมิน | เหตุผลไม่รับการประเมิน |
| พ์บ้อนูล          |                                      |                    |                              |                                      |               |                     |                        |
|                   | île                                  | าลากร              |                              |                                      |               |                     |                        |
| ทึกข้อมูล         | 🖌 ยืนยันการส่งข้อมูล                 |                    |                              |                                      |               |                     |                        |

8. เมื่อท่านดำเนินการกรอกข้อมูลเสร็จครบถ้วนสมบูรณ์แล้ว ให้ดำเนินการส่งข้อมูลโดยคลิกที่ปุ่ม
ยืนยันการส่งข้อมูล ระบบจะส่งข้อมูลการประเมินผลการปฏิบัติราชการมายังกองบริหารงานบุคคล
โดยที่ท่านจะไม่สามารถแก้ไขข้อมูลการประเมินผลการปฏิบัติราชการในหน้าประเภทบุคลากรนั้นๆ
ได้อีก

|                   | ระบบการประเมินผลการปฏิบัตีราชการ | Home รอบการปร       | ะเมิน ∽ กำหนดค่า             | เส่าหรับระบบ ~ ช                     | ข้อมูดผลการปรเ |                     |                        |   |
|-------------------|----------------------------------|---------------------|------------------------------|--------------------------------------|----------------|---------------------|------------------------|---|
|                   |                                  |                     |                              |                                      |                |                     |                        |   |
| ยชื่อบุคลากร เข้า | เร้บการประเมิน กองบริหารงานบุคคล | รอบการประเมิน 2/256 | 1                            |                                      |                |                     |                        |   |
|                   | พนักงาน ม. สนับสนุ               | u                   |                              |                                      |                |                     | พนักงานราชการ          | _ |
|                   |                                  |                     |                              | ผลการประเมิน                         |                |                     |                        |   |
| เลขที่<br>ตำแหน่ง | ขึ่อ - สกุล                      | ดำแหน่ง             | ผลสัมฤทธิ์<br>ของงาน<br>(70) | พฤติกรรมการ<br>ปฏิบัติราชการ<br>(30) | รวม            | ระดับการ<br>ประเมิน | เหตุผลไม่รับการประเมิน |   |
| พิมพ์ข้อมูล       |                                  |                     |                              |                                      |                |                     |                        |   |
|                   | 14                               | คลากร               |                              |                                      |                |                     |                        |   |
|                   |                                  |                     |                              |                                      |                |                     |                        |   |

รวม : 1 รายการ

 1. เมื่อยืนยันการส่งข้อมูลแล้ว ให้คลิกปุ่ม พิมพ์ข้อมูล เพื่อพิมพ์รายงาน แบบสรุปการประเมินผลการ ปฏิบัติราชการ(ป.04)

|                   | ระบบการประเมินผลการปฏิบัติราชการ | Home รอบการประ       | เมิน ~ กำหนดค่               | าสำหรับระบบ ~ ย่                     | Jอมูดผดการปร |                     |                        |
|-------------------|----------------------------------|----------------------|------------------------------|--------------------------------------|--------------|---------------------|------------------------|
|                   |                                  |                      |                              |                                      |              |                     |                        |
| บบุคลากร เข้า     | ารับการประเมิน กองบริหารงานบุคคล | รอบการประเมิน 2/256: | Ļ                            |                                      |              |                     |                        |
|                   | พนักงาน ม. สนับสน                | ุบ                   |                              |                                      |              |                     | พนักงานราชการ          |
|                   |                                  |                      |                              | ผลการประเมิน                         |              |                     |                        |
| เลขที่<br>ตำแหน่ง | ชื่อ - สกุล                      | ดำแหน่ง              | ผลสัมฤทธิ์<br>ของงาน<br>(70) | พฤติกรรมการ<br>ปฏิบัติราชการ<br>(30) | รวม          | ระดับการ<br>ประเมิน | เหตุผลไม่รับการประเมิน |
| ร์ข้อมูล          |                                  |                      |                              |                                      |              |                     |                        |
|                   | 1                                | คลากร                |                              |                                      |              |                     |                        |
| เกซ์อมูล 🗸 🗸      | ยืนยันการส่งข้อมูล               |                      |                              |                                      |              |                     |                        |
| _                 |                                  |                      |                              |                                      |              |                     |                        |

10. เมื่อคลิกปุ่ม พิมพ์ข้อมูล ระบบจะแสดงข้อมูล แบบสรุปการประเมินผลการปฏิบัติราชการ (ป.04)
ดังภาพ ให้พิมพ์แบบสรุปการประเมินผลการปฏิบัติราชการ (ป.04) พร้อมลงนามและจัดส่งเป็น
รูปแบบเอกสารลับ ส่งกองบริหารงานบุคคลภายในวันที่ 25 สิงหาคม 2561

# ลับ

แบบสรุปการประเมินผลการปฏิบัติราชการ กองบริหารงานบุคคล ประจำปีงบประมาณ พ.ศ. 2561 รอบที่ 2 ระหว่างวันที่ 1 เมษายน 2561 - 30 กันยายน 2561

|     |                   | 12/1        | ตำแหน่ง                      |                              |                                      |                   |                                 |
|-----|-------------------|-------------|------------------------------|------------------------------|--------------------------------------|-------------------|---------------------------------|
| ର୍ମ | เลขที่<br>ตำแหน่ง | ชื่อ - สกุล |                              | ผลสัมฤทธิ์<br>ของงาน<br>(70) | พฤติกรรมการ<br>ปฏิบัติราชการ<br>(30) | ร <mark>วม</mark> | ระดับกา <sup>ะ</sup><br>ประเมิน |
| 1   |                   | the second  | M2                           | SPT /                        |                                      |                   |                                 |
|     |                   | ZR          |                              | AS .                         |                                      |                   |                                 |
|     |                   | ลงชื่อ      | 1                            |                              | ຸ່ມປรະເນີน2                          |                   |                                 |
|     |                   | ลงชื่อ      | )                            |                              | <i>เ</i> ้ประเมิน2                   |                   |                                 |
|     |                   | ลงชื่อ      | )<br>(ผศ.พรพิมล<br>รองอธิการ | วงศ์สุข)<br>บดี              | ັ່ງປรະເນີน2                          |                   |                                 |